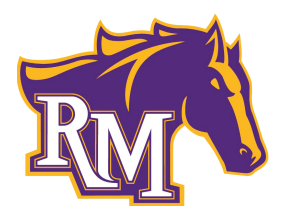

Rolling Meadows High School 2901 West Central Road Rolling Meadows, Illinois 60008

847-718-5600 ■ rmhs.d214.org

Dr. David R. Schuler Superintendent

Eileen M. Hart Principal

October 4, 2022

Dear Parent/Guardian:

**VIRTUAL** Parent-Teacher Conferences are scheduled for **Thursday**, **October 27**, **2022** from **4:00** – **9:00** p.m. As in years past, you will be making your **VIDEO** appointments online using "Meet The Teacher" program. This allows you to choose your own appointment times with teachers and Student Services personnel, then you will receive an email confirming your appointments

The online appointment system portal will open at **12:01 a.m. on Monday, October 10, 2022 through 11:59 p.m. on Sunday, October 23, 2022.** You may access the online scheduling system at any time of the day or night within this registration window.

Please visit our RMHS website: <u>http://rmhs.d214.org</u> for more information scroll down to Mustang Announcements and click on Parent-Teacher Conferences where there will be an easy access icon to the "Parent-Teacher Conferences". You can also go straight to the website <u>https://rmhs.meettheteacher.com</u>. You will also need to have a Parent Portal to set up your Parent-Teacher Conferences. If you currently do not have a Parent Portal, you will be receiving an email this week to establish your account. **You can schedule your appointments on your "Smartphone"**. A short guide on how to add appointments is included with this letter. You will need the following information to schedule your child's individual conferences:

> Parent Full Name Parent Email Address Student Full Name Student Date of Birth

The evening of the conference you will log back in to the website <u>https://rmhs.meettheteacher.com</u> where you will see a "Join Video Appointments" button, click that and you will be brought into your first meeting. You can use a computer, iPad, or **Smartphone**.

When signing up for a **VIDEO** appointment, we ask that you choose the <u>four</u> staff you most want to see. We suggest that it be the <u>four</u> that you have the most concerns about the success of your student. This will allow as many parents as possible to see staff. If there is no time available, please contact them via email directly to arrange a time to meet. **VIDEO** conference time is limited to 10 minutes, with a warning countdown clock to keep you on schedule, that will bring you to your next appointment automatically at the end of the 10 minutes.

As always, please feel free to email the staff directly with questions or concerns you may have throughout the year. Email is the quickest way to contact teachers because they do not have access to phones during the school day.

If you have any questions or need assistance, please call Mrs. Catanese at 847-718-5613. For Spanish speaking assistance, please contact Mrs. Drago at 847-718-5615.

Sincerely,

Nathan Aslinger Associate Principal

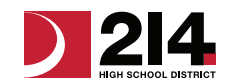

Discover your future.

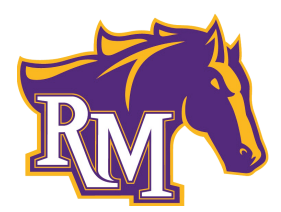

Rolling Meadows High School 2901 West Central Road Rolling Meadows, Illinois 60008

847-718-5600 • rmhs.d214.org

Dr. David R. Schuler Superintendent

Eileen M. Hart Principal

4 de octubre, 2022

Estimado Padre o tutor:

Las conferencias **VIRTUALES** de padres y maestros se van a llevar a cabo el **jueves, 27 de octubre del 2022 de las 4 p.m. – 9 p.m.** Como en años anteriores, estará haciendo sus citas virtuales usando el programa "Meet the Teacher" en internet. Esta programa le permite escoger sus propias horas de citas con los maestros y el personal de Servicios Estudiantiles. Después de hacer las citas va a recibir un correo electrónico confirmando sus citas.

El portal del nuevo sistema de citas en línea se abrirá a las **12:01 a.m. el lunes 10 de octubre del 2022 hasta las 11:59 p.m. el domingo 23 de octubre del 2022.** Puede acceder el portal del nuevo sistema en línea en cualquier momento del día o de la noche dentro de esta ventana de tiempo.

Por favor vaya al sitio web de RMHS: <u>http://rmhs.d214.org</u>. Para más información desplazarse hace abajo a los anuncios de Mustang donde se encontrará un ícono para acceder "Parent-Teacher Conferences". También puede ir directamente al sitio web: <u>https://rmhs.meettheteacher.com</u>. Necesitará tener un portal de padre en Infinite Campus para hacer las citas con los maestros. Si no tiene un portal de padre en Infinite Campus recibirá un correo electrónico esta semana para abrir una cuenta en el portal de padre. **La registración se puede hacer en su teléfono celular "Smartphone".** Una guía pequeña de como hacer las citas se incluye con esta carta. Va a necesitar la siguiente información para hacer las citas individuales de su estudiante:

Nombre completo del padre de familia Email del padre haciendo las citas Nombre completo del estudiante Fecha de cumpleaños del estudiante

La tarde de las conferencias tendrá que volver a meterse en el sitio web <u>https://rmhs.meettheteacher.com</u> Donde vera el boton "Join Video Appointments". Haga clic y se le llevara directamente a su primera cita. Puede usar una computadora, iPad o un Smartphone.

Cuando esté haciendo las citas virtuales, <u>le pido que escoja los cuatro maestros que más quiera ver.</u> Le sugiero que vea a los <u>cuatro</u> maestros que más preocupaciones tiene sobre el éxito de su estudiante. Esto le permitirá a todos los padres de hablar con los maestros que necesitan ver. Si el maestro no tiene una cita disponible, por favor contacte directamente al maestro por medio de un correo electrónico para planear una cita para reunirse virtualmente. Cada conferencia virtual es limitada a solo 10 minutos con una alarma para mantenerlo a tiempo para la próxima cita. Al acabarse la cita a los 10 minutos con un maestro, automáticamente lo llevara a la próxima cita.

Como siempre, por favor siéntase libre de mandarle un correo electrónico a los maestros de su estudiante con preguntas o preocupaciones que puede que tenga durante el año escolar. El email es la manera más rápida de contactar a los maestros porque no tienen acceso a teléfonos durante el día escolar.

Si tiene alguna pregunta o necesita asistencia con las conferencias de padres y maestros, comuníquese directamente con la Sra. Catanese 847-718-5613. Si necesita asistencia en español, comuníquese con la Sra. Drago al 847-718-5615.

Atentamente,

Mathan J. ashing

Nathan Aslinger Director Asociado

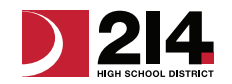

Discover your future.

# Parents' Guide for Booking Appointments

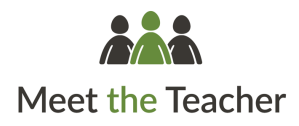

Browse to https://rmhs.meettheteacher.com/

| Fitle          | First Name |         | s          | umame     |       |  |
|----------------|------------|---------|------------|-----------|-------|--|
| Mrs •          | Rachael    |         |            | Abbot     |       |  |
| Email          |            |         | Confirm Er | nail      |       |  |
| rabbot4@gmail. | com        |         | rabbot4@g  | pmail.com |       |  |
| tudent's De    | etails     |         |            |           |       |  |
| First Name     |            | Surname |            | Date Of   | Birth |  |

## Step 1: Login

Fill out the details on the page then click the Log In button.

A confirmation of your appointments will be sent to the email address you provide.

#### eptember Parents Evening

Is to allow parents and teachers to discuss rese and will take place on 13th and 14th ember. that on the 13th free will be sessions able both in-person and via video call. Deem for bookings Tuesday, 14th Sept

### Step 2: Select Parent Teacher Conference

Click on the date you wish to book.

Unable to make all of the dates listed? Click I'm unable to attend.

| f ther | e is a teacher you do r | not wish to a | see, please untick ther | n before you continue. |
|--------|-------------------------|---------------|-------------------------|------------------------|
| Ben    | Abbot                   |               |                         |                        |
| _      | Mr. I Brown             |               | Mrs A Wheeler           |                        |
|        | SENCO                   |               | Class 11A               |                        |
|        |                         |               |                         |                        |

### Step 3: Choose Teachers

Select the teachers you'd like to book appointments with. A green tick indicates they're selected. To de-select, click on their name.

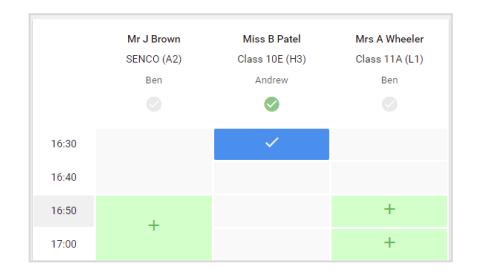

### Step 4: Book Appointments

Click any of the green cells to make an appointment. Blue cells signify where you already have an appointment. Grey cells are unavailable.

To change an appointment, delete the original by hovering over the blue box and clicking *Delete*. Then choose an alternate time.

You can optionally leave a message for the teacher to say what you'd like to discuss, or raise anything beforehand.

Once you're finished booking all appointments, at the top of the page in the alert box, press *click here* to finish the booking process.

| Parent Te<br>2 appointme              | acher Conference<br>ants from 16:15 to 16:30                |                                                           | Tuesday, September 14th<br>In-person                   |
|---------------------------------------|-------------------------------------------------------------|-----------------------------------------------------------|--------------------------------------------------------|
| Print                                 | 🖍 Amend Bookings                                            | Subscribe to Cal                                          | endər                                                  |
| his is to allow p<br>lote that on the | parents and teachers to disc<br>13th there will be sessions | uss progress and will take<br>available both in-person an | place on 13th and 14th September.<br>d via video call. |
|                                       | Teacher                                                     | Student                                                   | Subject                                                |
| 16:15                                 | L Jacobs                                                    | Robert Bartell                                            | language                                               |
|                                       |                                                             | 5 minute gap                                              |                                                        |
| 16:25                                 | P McCartney                                                 | Robert Bartell                                            | PE and health                                          |
| Parent Te                             | acher Conference<br>ents from 16:00 to 16:30                |                                                           | Monday, September 13th<br>Video cal                    |
| Parent Te                             | acher Conference                                            |                                                           | Monday, September 13th                                 |

#### Step 5: Finished

All your bookings now appear on the My Bookings page. An email confirmation has been sent and you can also print appointments by pressing *Print*. Click *Subscribe to Calendar* to add these and any future bookings to your calendar.

To change your appointments, click on Amend Bookings.

# Guía de reserva de citas para padres

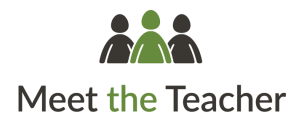

Navegar a https://rmhs.meettheteacher.com/

| Fitle            | First Name |         |           | Surname   |       |       |  |
|------------------|------------|---------|-----------|-----------|-------|-------|--|
| Mrs •            | Rachael    |         |           | Abbot     |       |       |  |
| Email            |            |         | Confirm E | mail      |       |       |  |
| rabbot4@gmail.co | om         |         | rabbot4@  | gmail.com |       |       |  |
| Student's De     | tails      |         |           |           |       |       |  |
| First Name       |            | Surname |           | Da        | te Of | Birth |  |

| Parents' Evening                                                                               |                                           |   |  |
|------------------------------------------------------------------------------------------------|-------------------------------------------|---|--|
| This parents' evening is an opportunity to meet                                                | Click a date to continue:                 |   |  |
| Your child's teacher. Hease enter the school via<br>he main entrance and sign in at reception. | Thursday, 16th March<br>Open for bookings | > |  |
|                                                                                                | Friday, 17th March<br>Open for bookings   | > |  |
|                                                                                                | I'm unable to attend                      |   |  |

### Paso 1: Iniciar sesión

Rellene los detalles en la página y después pulse el botón Iniciar sesión.

Se enviará una confirmación de sus citas a la dirección de correo electrónico que suministre.

### Paso 2: Elegir conferencia de profesores para padres

Pulse sobre la fecha para la que desea reservar.

¿No puede acudir en ninguna de las fechas sugeridas? Pulse *No puedo acudir*.

| ou continue. |
|--------------|
|              |
|              |
|              |
|              |
|              |
|              |
|              |
|              |

### Paso 3: Elegir profesores

Seleccione los profesores con los que le gustaría reservar citas. Una señal verde indica que el profesor está seleccionado. Para anular la selección pulse sobre el nombre.

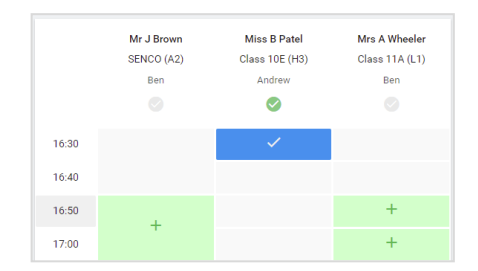

### Paso 4: Reservar citas

Pulse sobre cualquiera de las celdas verdes para crear una cita. Las celdas azules marcan las horas para las que ya ha creado citas. Las celdas grises no están disponibles.

Para cambiar una cita, elimine la cita original moviendo el puntero sobre la celda azul y pulsando *Eliminar*. Después, elija una hora distinta.

Opcionalmente puede dejar un mensaje a los profesores para explicarles de qué le gustaría hablar, o exponer algo que cree que deben saber de antemano.

Una vez que haya reservado todas sus citas, presione *pulse aquí* en la caja de alerta en la parte superior de la página para terminar el proceso de reserva.

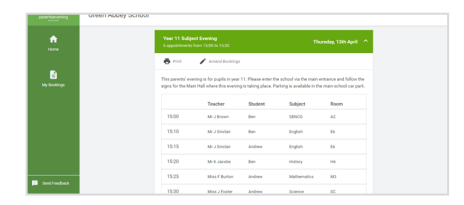

### Paso 5: Finalizado

Ahora se encuentra en la página Mis Citas y todas sus citas se muestran en la parte inferior. Se le habrá enviado un correo electrónico de confirmación, y también puede imprimir sus citas desde esta página pulsando *Imprimir*. Pulse *Suscribirse al Calendario* para añadir éstas y otras futuras citas a su calendario. Para cambiar sus citas pulse *Modificar cita*